Error: 40 - could not open a connection to SQL Server

م / دلال محمد غلي مميوب العليمي

SQL Server 2008

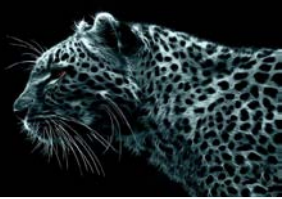

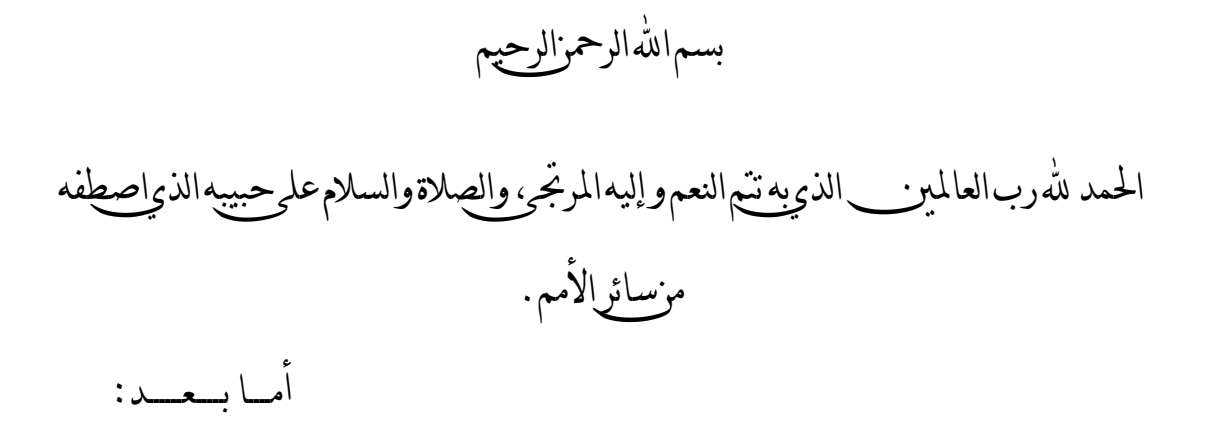

إخواني في الله في هذه الأوراق سوف الشرح بأذن الله احد الطرق لتفادي خطأ شائع الانتشار يحدث عند الاتصال بقاعدة بيانات عبر ألشبكه (Workgroup) أي عند الاتصال بقاعدة بيانات موجودة على جهاز أخر في نفس ألشبكه وأحب أن انوه أن النظام الموجود في الجهازين هو Windows Xp. مع العلم هذا الشرح لمستخدمي SQL Server 2008.

الصراحة عانيت من هذا الخطاء لفترة، وكان مزعج للغاية فرغبت بعد أن وجدت الحل للمشكلة أن اشرح الحل وأجنب العديد ممن قد يواجهون هذا الخطأ العناء.

فأرجو من الله أن يستفيد منه كل من يقراءه . و أن يكون عملي هذا خالصا لوجهه الكريم.

*و انوه هنا انه تم حل هذا الخطاء بمساعدة قدوتي و معلمي الأستاذ الفاضل / <mark>محمد الوصابي،</mark> فجز اه الله خير الجز اء<u>.</u>* 

دلال محمد عـــلي العــليمي

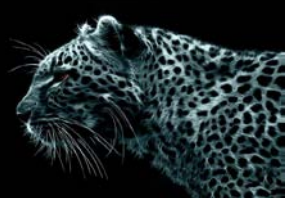

خلال بحثي وجدت العدد من الحلول التي ربما قد تسهم في حل هذه المشكلة و لكن لا تحله، قد تكون الأسباب التي لدي غير التي عند غيري التي أدت إلى تولد هذا الخطاء مع ذلك لا أظن أنها هي الحل.

وقبل أن أبداء في الشرح سوف اذكر بعض من هذه الأفكار التي وجدتها ولم تحل المشكله.

- ۱ -تحمیل IIS service
- ۲ ومنها إعدادات أوليه للنظام مثل firewall و إضافة Port وغيرها متعلقة بنظام Windows Xp
- SQL Server browser is ، TCP/IP protocol من تمكين SQL Server browser is ، TCP/IP protocol started

أغلب هذه الحلول ل SQL Server 2005 و لم تحل مشكلتي، و سوف تجد العديد من المواقع التي تتحدث عنها.

\_\_\_\_\_

ألان سنبداء بشرح الحل : هناك إعدادات أوليه روتينيه لأي إصدار من SQL Server حتى يكون شغال في الشبكات وهي:

۱ -تفعيل TCP/IP وذلك من

Start  $\rightarrow$  All programs  $\rightarrow$  Microsoft SQL Server 2008  $\rightarrow$ Configuration Tools  $\rightarrow$ SQL Server Configuration Manager

| Sql Server Configuration Manager                                                                                                    | -                                                                                                    |                     |                                               |
|----------------------------------------------------------------------------------------------------|----------------------------------------------------------------------------------------------------|---------------------|-----------------------------------------------|
| File     Action     View     Help       Image: Image: I |                                                                                                    |                     |                                               |
| <ul> <li>SQL Server Configuration Manager (Local)</li> <li>SQL Server Services</li> <li>SQL Server Network Configuration</li> <li>Protocols for MSSQLSERVER</li> <li>Protocols for SQL2</li> <li>SQL Native Client 10.0 Configuration</li> <li>Client Protocols</li> <li>Aliases</li> </ul>                                                                                                    | Protocol Name                                                                                               | Status              |                                               |
|                                                                                                    | <ul> <li>Shared Memory</li> <li>Named Pipes</li> <li>TCP/IP</li> <li>VIA</li> <li>Ince الإنستانس</li> </ul> | Enabled<br>Disabled |                                               |
|                                                                                                    |                                                                                                    | Disabled<br>Disab   | Enable                                        |
|                                                                                                    |                                                                                                    |                     | Disable I I I I I I I I I I I I I I I I I I I |
|                                                                                                    |                                                                                                    |                     | Properties                                    |
|                                                                                                    |                                                                                                    |                     | Help                                          |

٢ - التأكد من أن Browser شغال كما في الصورة ويتم تفعيل Browser أثناء تحميل ألنسخه.

## Error: <u>40</u> – could not open a connection to SQL Server

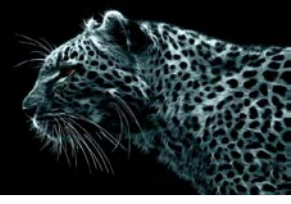

٣ -و التأكد من

| File Action View Help                                                                                                    |                                                                                                    |                                                  |                                                     |                                                                     |
|----------------------------------------------------------------------------------------------------|----------------------------------------------------------------------------------------------------|--------------------------------------------------|-----------------------------------------------------|---------------------------------------------------------------------|
| SQL Server Configuration Manager (Local)                                                                                                    | Name                                                                                                    |                                                  | State                                               | Start Mode                                                          |
| SQL Server Services<br>3QL Server Network Configuration<br>Protocols for SQLEXPRESS<br>Protocols for SQL2<br>SQL Native Client 10.0 Configuration<br>Client Protocols<br>Aliases<br>SQL Server Age | SQL Server (SQL2) SQL Server (SQLEXPRESS) SQL Server (SQLEXPRESS) SQL Full-text Filter Daemon Launcher (MSSQLSERVER) SQL Server (MSSQLSERVER) SQL Server Agent (SQL2) |                                                  | Running<br>Running<br>Stopped<br>Stopped<br>Stopped | Automatic<br>Automatic<br>Manual<br>Automatic<br>Other (Boot, Syste |
|                                                                                                    | SQL Server Browser                                                                                                    |                                                  | Running                                             | Automatic                                                           |
|                                                                                                    | 💽 SQL Server Ager                                                                                                    | Stop<br>Pause<br>Resume<br>Restart<br>Properties | Stopped                                             | Manual                                                              |

Sql Server Configuration Manager File Action View Help 🖛 🐟 🛛 🖄 🔝 🔒 📓 🕑 🖲 📀 🥑 SQL Server Configuration Manager (Local) Name State SQL Server Services SQL Server (SQL2) Running SQL Server Network Configuration SQL Server (SQLEX RESS) Running Protocols for MSSQLSERVER Protocols for SQLEXPRESS Protocols for SQL2 SQL Full-text Filter Daemon Launcher (MSSQLSERVER) Stopped SQL Server (SQL2) Properties ж () S ■ SQL Native Client 10.0 Configuration .Bs Log On Service FILESTREAM Advanced S. Client Protocols ()s Aliases Log on as: ( Built-in account: 4 Network \* C This account: Account Name: Browse Password: Confirm password: Service status: Running Start Pause Stop Restart OK Cancel Apply. Help

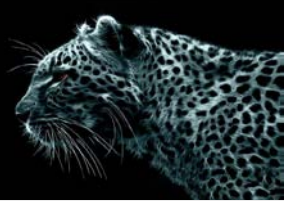

٤ - ألان بعد هذا سبب حدوث الخطأ انه عندما تذهب إلى خصائص TCP/IP الموجودة في ألصوره الأولى وتنقر على التاب IP Addresses Tap كما في الصورة:

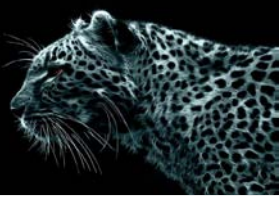

|          | IP5                                         | -                       |
|----------|---------------------------------------------|-------------------------|
|          | Active                                      | Yes                     |
|          | Enabled                                     | No                      |
|          | IP Address                                  | ::1                     |
|          | TCP Dynamic Ports                           | 0                       |
|          | TCP Port                                    |                         |
| Ξ        | IP6                                         |                         |
|          | Active                                      | Yes                     |
|          | Enabled                                     | No                      |
|          | IP Address                                  | 127.0.0.1               |
|          | TCP Dynamic Ports                           | 0                       |
|          | TCP Port                                    | _                       |
| Ξ        | IPAII                                       |                         |
|          | TCP Dynamic Ports                           | 0                       |
|          | TCP Port                                    | رقم غريب !!!!           |
| Ac<br>In | t <b>ive</b><br>dicates whether the selecte | d IP Address is active. |

هذا رقم خاطئ لـ Ports *انوه هنا هذا الرقم لم اكتبه أنا و إنما وجد تلقائي وقد تجد أنت رقم أخر غير الصفر* و لحل المشكلة احذف الرقم و اجعله فارغ و اتبع الصور:

## Error: <u>40</u> – could not open a connection to SQL Server

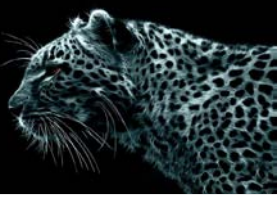

| Protoco          | IP Addresses          |               |   |
|------------------|-----------------------|---------------|---|
| TCF              | Dynamic Ports         | 0             |   |
| TCP Port         |                       |               |   |
|                  |                       |               |   |
| Act              | ive                   | Yes           |   |
| Ena              | abled                 | Yes           |   |
| IP A             | ddress                | 192.168.1.211 |   |
| TCF              | Dynamic Ports         |               | - |
| TCF              | Port                  | 1433          |   |
| 🛛 IP5            |                       | •             |   |
| Act              | ive                   | Yes           |   |
| Ena              | abled                 | No            |   |
| IP A             | ddress                | ::1           |   |
| TCF              | Dynamic Ports         | 0             |   |
| TCF              | Port                  |               |   |
| E IP6            |                       |               |   |
| Act              | ive                   | Yes           |   |
| IP Add<br>IP add | <b>tress</b><br>tress |               |   |
|                  |                       |               |   |

|            |                   |                                  | _  |
|------------|-------------------|----------------------------------|----|
| Ξ          | IP8               |                                  | 1  |
| Activ      | Active            | Yes                              |    |
| Enabled    |                   | No                               |    |
|            | IP Address        | fe80::34ac:e09:9237:4a6d%14<br>0 |    |
|            | TCP Dynamic Ports |                                  |    |
|            | TCP Port          |                                  |    |
| Ξ          | IP9               |                                  |    |
|            | Active            | Yes                              |    |
|            | Enabled           | No                               |    |
| IP Address | IP Address        | fe80::5efe:192.168.1.165%20      |    |
|            | TCP Dynamic Ports | 0                                |    |
|            | TCP Port          |                                  | 11 |
| Ξ          | IPAII             |                                  |    |
|            | TCP Dynamic Ports |                                  | 1  |
|            | TCP Port          | 1433                             | -  |
| IP         | Address           | $\sim$                           |    |
| IP         | address           |                                  |    |

هكذا نكون حددنا المنفذ لعمل اتصال لقاعدة البيانات، و IP addressهو الموجود في الجهاز . و هكذا إن شاء الله انتهت المشكلة ولن تطلع رسالة الخطاء.

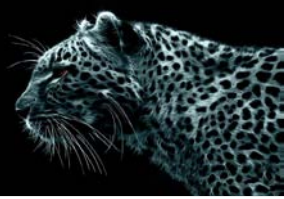

و لتأكد الغي فعالية جميع الـ Instances و أترك المستخدمة. هذا إن كان هناك أكثر من Instance على الجهاز.

هذا مع تمنياتي للجميع بتوفيق و النجاح.

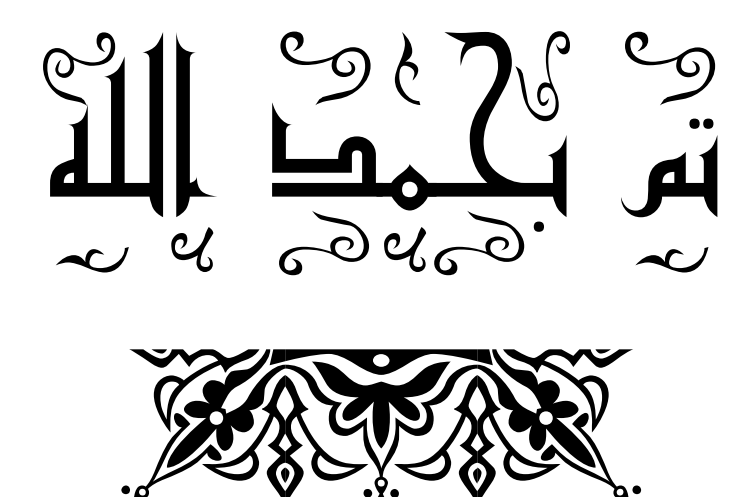